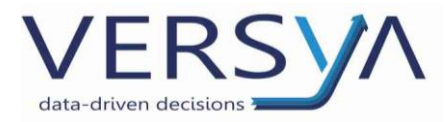

# Dati Statistici Notarili

# Guida Operativa

Vers. 7

### Sommario

| PREREQUISITI                     | 2 |
|----------------------------------|---|
| PREDISPOSIZIONE DELL'ADEMPIMENTO | 3 |
| CREAZIONE DELL'ADEMPIMENTO       | 4 |
| INVIO DEL FILE                   | 7 |
| SCARICO DELLA RICEVUTA           | 9 |

Versya S.p.A. Società a socio unico CF e P.IVA: 00933620049 R.E.A. CN - 121307 Capitale Sociale: 150.000 euro i.v. Sede Legale ed Amministrativa Via della Magnina, 1 12100 - Cuneo CN Tel: 0171-415.111 Sedi Operative: Cuneo (CN) Torino (TO) Savigliano (CN)

Carpi (MO) Verona (VR) Genova (GE) **www.versya.it** PEC: versya@legalmail.it

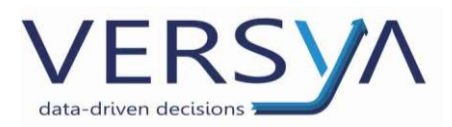

Il programma realizzato da WKI, divisione OA Sistemi, consente di estrarre e inviare periodicamente informazioni contenute nel Repertorio e nell'Adempimento Unico generando un file XML conforme alle specifiche tecniche emanate dal Consiglio Nazionale per il servizio DSN.

I dati estratti sono anonimi e sono destinati a finalità statistiche.

#### 1.1. PREREQUISITI

 Versione minima di Suite Notaro 4.1 SP 6 (Si ricorda che la versione di Suite Notaro è visibile nella pagina iniziale nella barra del titolo in altro a sinistra).

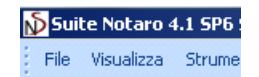

 Abilitare l'utente all'invio del file del file XML dalla pagina RUN del Notariato (<u>https://webrun.notariato.it</u>), di default solo l'**utente** Notaio è abilitato. Accedere alla RUN con l'utente Notaio →Gestione Collaboratori →Lista Collaboratori →inserire il flag su Dati statistici Notarili. Per problemi in fase di attivazione contattare l'assistenza Notartel (tel. 06 - 36209306 o mail helpdesk@notariato.it).

| 0                                                                             | A A A   Home   Assistenza   Cambio password   Gestione collaboratori   Indice del sito   Esci                                                                                                    |
|-------------------------------------------------------------------------------|----------------------------------------------------------------------------------------------------|
| RETE<br>UNITAR<br>DEL NOTA                                                    | Considiu<br>RIATO                                                                                                    |
| SESTIONE COLLABORATORI                                                        | Lista Collaboratori   Seleziona servizi                                                                                                    |
| Accoglienza<br>Lista Coadiutori<br>Creazione Coadiutore<br>Coadiutori cessati | NOTAIO Mario Rossi Attivo   sospendi   modifica   seleziona servizi   cessa   reimposta password                                                                                                    |
| Lista Collaboratori Creazione Collaboratore Collaboratori cessati             | Seleziona servizi                                                                                                    |
|                                                                               | Service par il collaboratorei<br>Seleziona i servici da abilitarei<br>Ministero Finanze - visure catastali e tavolari<br>Act - visure automobilistiche<br>Banca Unicredit<br>Ministero Finanze - presentazione modello unico<br>Ministero Finanze - catolarizzazione catasto<br>Comune di Milano - servizi anagrafici ed ICI<br>Comune di Milano - servizi anagrafici ed ICI<br>Provincia di Trento - visure catastali e tavolari<br>Ministero Finanze - catolarizzazione conservatorie<br>Ministero Finanze - informazione conservatorie<br>Ministero Finanze - informatiche telematiche<br>Infocamere - pisatche telematiche<br>Infocamere - visure camarali<br>Servicio di Conservazione a Norma del CNN<br>CED delle CORTE di CASSAZIONE - Italigure/Web |
|                                                                               | RewIP23     Deli Statistici Notarili                                                                                                    |

• La dimensione **massima** del singolo file è 3Mb.

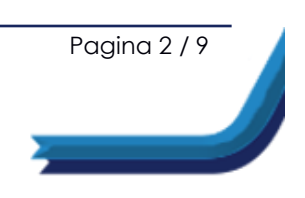

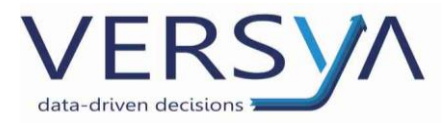

#### **1.2. PREDISPOSIZIONE DELL'ADEMPIMENTO**

#### (Procedura da effettuarsi solo per il primo invio)

In Suite Notaro nella sezione Repertorio dal menù File-> Stampe-> DSN - Dati

#### Statistici Notarili

| Ň                                 |          |                                |
|-----------------------------------|----------|--------------------------------|
| File Modifica Visualizza          | a St     | trumenti                       |
| 1 <u>N</u> uovo                   |          | 1 🚯                            |
| I Nuovo da <u>p</u> ratica        |          | 🔊 🔒 Prenotazione Notaio Mar    |
| 🤌 <u>A</u> pri                    |          | " Benertorio                   |
| Atto                              |          | Rep. Racc.                     |
| Documenti                         |          |                                |
| Anteprima                         |          |                                |
| <u>S</u> tampe                    |          | Bollato                        |
| Chiudi                            |          | Verifica bollato               |
| - 🖾 Veicoli                       |          | Progressivi bollato            |
| Vidimazioni                       | 12       | Estratto mensile               |
| Fuori repertorio                  |          | ISTAT                          |
| Repertorio                        | ۲        | <u>M</u> onitoraggio           |
|                                   |          | Indice su minidisco            |
| Operazioni                        | 83       | Indice dei <u>C</u> omparenti  |
| Nuovo Documento                   |          | Conteggio Quadrimestrale       |
| Nuova Email<br>Nuovo Appuntamento | <b>2</b> | DSN - Dati Statistici Notarili |
| Nuovo Appuntamento                | <b>1</b> | DSIV - Dati Statistici Notanii |

Si apre la seguente finestra quindi cliccare sul pulsante **Opzioni** in basso

| Statistica notarile ×                                                                                                    |                                  |  |  |  |  |  |
|----------------------------------------------------------------------------------------------------|----------------------------------|--|--|--|--|--|
| Statistica notarile<br>Specificare i repertori o l'intervallo di date per il<br>quale produrre il file XML; selezionare, quindi la<br>cartella in cui salvare il file. |                                  |  |  |  |  |  |
| Notaio: TRIBUZIOD MARCO                                                                                                    |                                  |  |  |  |  |  |
| Selezione Repert                                                                                                    | tori<br>Dal: 1 /                 |  |  |  |  |  |
| <ul> <li>Data</li> </ul>                                                                                                    | Dal:                             |  |  |  |  |  |
|                                                                                                    | Al:                              |  |  |  |  |  |
| Seleziona la cartel                                                                                                    | a in cui salvare il file XML:    |  |  |  |  |  |
| ·                                                                                                    | ····                             |  |  |  |  |  |
| <u>O</u> pzioni                                                                                                    | Crea <u>fi</u> le <u>C</u> hiudi |  |  |  |  |  |

Nella finestra **DSN – Opzioni** configurare come indicato:

| DSN - Opzioni ×                                                                                                    | -nella riga <b>Selezionare il codice</b> cliccare |
|----------------------------------------------------------------------------------------------------|---------------------------------------------------|
| Impostazione delle opzioni<br>Inserire il codice del distretto notarile e l'indirizzo web a cui inviare il file<br>della statistica | sul pulsante 📃 e dal menù a tendina               |
| Distretto notarile<br>Descrizione: -                                                                                                | scegliere il <b>codice del distretto</b> di       |
| Selezionare il codice:                                                                                                    | appartenenza e quindi confermare con il           |
| Indirizzo web                                                                                                    | pulsante Ok.                                      |
|                                                                                                    | -nella riga <b>Indirizzo web</b> digitare il      |
| UK Annulia                                                                                                    | seguente sito                                     |

#### https://webrun.notariato.it/DSN

Al termine della configurazione cliccare sul pulsante Ok per confermare.

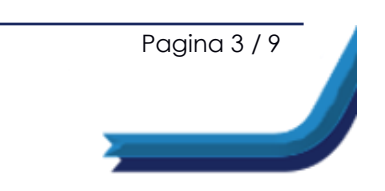

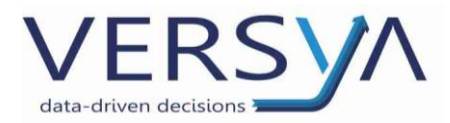

#### **1.3. CREAZIONE DELL'ADEMPIMENTO**

#### (Procedura da effettuarsi ad ogni invio)

Dalla finestra Statistica notarile (menu File→ Stampe→ DSN – Dati Statistici

| Statistica notarile                                                                                                    |
|----------------------------------------------------------------------------------------------------|
| Statistica notarile<br>Specificare i repertori o l'intervallo di date per il<br>quale produrre il file XML; selezionare, quindi la<br>cartella in cui salvare il file. |
| Notaio: TRIBUZIOD MARCO                                                                                                    |
| Selezione Repertori<br>C Nº Rep. Dal: 1/<br>Al: 4/                                                                                                    |
| <ul> <li>⑦ Data Dal: 01/01/2014 ★</li> <li>Al: 31/12/2014 ★</li> </ul>                                                                                                 |
| Seleziona la cartella in cui salvare il file XML:<br>C:\Aecstudi\Notaro98\FileDSN                                                                                      |
| <u>Opzioni</u> Crea <u>fi</u> le <u>C</u> hiudi                                                                                                    |

Notarili) impostare l'intervallo delle **date** di riferimento. E' necessario impostare **un mese per volta**. Nella sezione **Seleziona la cartella in cui salvare il file XML** è presnte il percorso di salvataggio del file, prendere nota del percorso inserito. <u>NON VARIARE IL</u> <u>PERCORSO DI SALVATAGGIO.</u>

Cliccare sul pulsante **Crea file**. Il programma procede alla creazione del File XML.

| 🛃 Statistica notarile                                                                 | X          |
|---------------------------------------------------------------------------------------|------------|
| Creazione del File XML<br>Inserimento dei repertori nel file XML e controllo dei dati |            |
| Acquisizione del repertorio N. 1                                                      |            |
|                                                                                       | Interrompi |

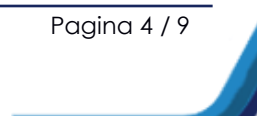

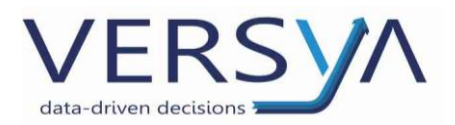

In fase di creazione del file XML il programma **potrebbe segnalare alcune anomalie** come:

Assenza persona giuridica nel repertorio

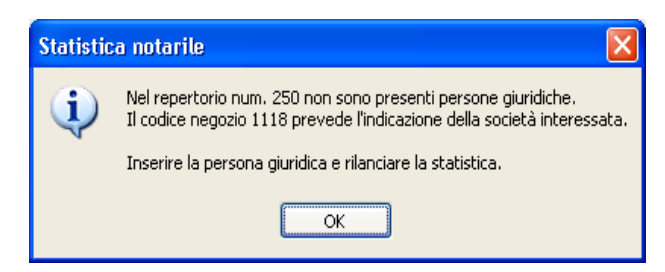

Nel repertorio indicato in relazione al codice negozio il programma non ha individuato tra i soggetti una persona giuridica. La segnalazione riguarda anche

repertori con soggetti titolari di ditta individuale.

In questi casi è necessario prende nota dei repertori, attendere l'elaborazione del file quindi chiuderlo con il pulsante Chiudi e procedere alla correzione. Dopo aver effettuato la correzione rigenerare il file XML, in fase di creazione dell'adempimento verrà chiesto di sovrascrivere il file precedentemente creato, confermare cliccando sul pulsante Sì.

#### Più persone giuridiche nel Repertorio

Nel repertorio indicato sono presenti una o più persone giuridiche elencate nelle videta, è necessario selezionare la società **A Favore** presente nella convenzione e confermare cliccando sul pulsante Ok.

| Selezionare dall'elenco delle società della pratica,<br>la società interessata al tipo di negozio indicato.<br>Repettorio nro: 250<br>Tipo negozio: AZIENDE<br>Selezionare una società:<br>Denominazione o ragione sociale<br>A.G. IMPIANTI S.R.L.<br>RCF GROUP S.P.A. | A   | cquisizione della società interessata                                                                       |
|----------------------------------------------------------------------------------------------------|-----|----------------------------------------------------------------------------------------------------|
| Repertorio nro: 250<br>Tipo negozio: AZIENDE<br>Selezionare una società:<br>Denominazione o ragione sociale<br>A.G. IMPIANTI S.R.L.<br>RCF GROUP S.P.A.                                                                                                    |     | Selezionare dall'elenco delle società della pratica,<br>la società interessata al tipo di negozio indicato. |
| Tipo negozio: AZIENDE<br>Selezionare una società:<br>Denominazione o ragione sociale<br>A.G. IMPIANTI S.R.L.<br>RCF GROUP S.P.A.                                                                                                    | Re  | apertorio nro: 250                                                                                          |
| Selezionare una società:<br>Denominazione o ragione sociale<br>A.G. IMPIANTI S.R.L.<br>RCF GROUP S.P.A.                                                                                                    | Tip | oo negozio: AZIENDE                                                                                         |
| Denominazione o ragione sociale<br>A.G. IMPIANTI S.R.L.<br>RCF GROUP S.P.A.                                                                                                    | Se  | lezionare una società:                                                                                      |
| A.G. IMPIANTI S.R.L.<br>RCF GROUP S.P.A.                                                                                                    |     | Denominazione o ragione sociale                                                                             |
|                                                                                                    |     | A.G. IMPIANTI S.R.L.<br>RCF GROUP S.P. <mark>A</mark> .                                                     |
|                                                                                                    |     |                                                                                                    |
|                                                                                                    |     |                                                                                                    |
|                                                                                                    |     |                                                                                                    |

Pagina 5 / 9

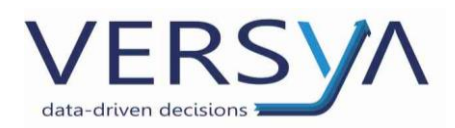

Al termine della creazione compare la seguente schermata.

| 🛃 Statistica notarile                                                                          | ×                  |
|------------------------------------------------------------------------------------------------|--------------------|
| Creazione del File XML<br>Inserimento dei repertori nel file XML e controllo dei dati          |                    |
| Creazione del file XML TERMINATA CON SUCCESSO<br>Verifica del file XML terminata con successo. |                    |
| Riepilogo                                                                                      |                    |
| Statistica di: gennaio 2016                                                                    |                    |
| Totale repertori esportati: 16                                                                 | - Legenda          |
| Totale repertori non esportati: 0                                                              | nessuna anomalia   |
| Repertori esportati senza dati da Unico: 0                                                     | anomalie non gravi |
| Nome file XML creato:                                                                          | anomalie gravi     |
| C:\Aecstudi\Notaro98\FileDSN\DSN_2016_01.xml                                                   |                    |
| Dettagli file XML Esito Verifica file XML                                                      |                    |
| DATA E ORA DI CREAZIONE DEL FILE: 21/01/2016 - 11.17.43                                        |                    |
| NOME DEL COMPUTER : W-XENAPP-R-110<br>NOME DEL PRODOTTO : Statistica notarile                  |                    |
|                                                                                                |                    |
| Mome del file XML generato: DSN_2016_01.xml<br>Mese di acquisizione: gennaio                   |                    |
| Numero totale di repertori selezionati: 16                                                     |                    |
|                                                                                                |                    |
| RESOCONTO REPERTORI ESPORTATI                                                                  |                    |
| Numero totale di repertori esportati nel file XML: 16                                          |                    |
| Numero totale di repertori non esportati nel file XML: 0                                       |                    |
| Numero totale di repertori esportati senza dati da Unico: 0                                    | <b>_</b>           |
| Change                                                                                         | Texts Chinet       |
| Stampa                                                                                         | Invia Chiudi       |
|                                                                                                |                    |

I **Riepilogo** riporta alcune informazioni importanti, come il mese di riferimento, il numero di repertori esportati e non, il nome del file XML creato e il percorso del salvataggio del file creato.

La denominazione del file è così strutturata:

DSN\_anno\_mese.xml.

La linguetta Dettaglio file XML può esere:

 Rossa: singifica che sono presenti anomalie bloccanti, non è possibile procedere con l'invio. Si consiglia di stampare il dettaglio delle segnalazioni col pulsante Stampa in basso a sinistra quindi chiudere l'adempimento con il pulsante Chiudi. Dopo aver verificato e/o corretto le anomalie rigenerare il file seguendo i passaggi precedentemente indicati. In fase di creazione dell'adempimento verrà chiesto di sovrascirre il file precedentemente creato, confermare cliccando sul pulsante Sì.

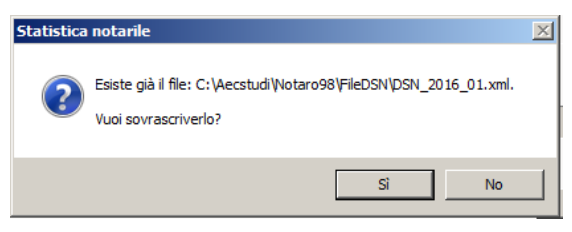

Pagina 6 / 9

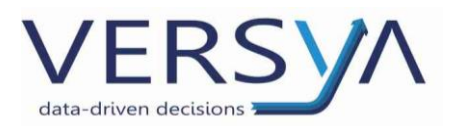

 Verde: significa che il file è conforme, è possibile procedere con l'invio cliccando sul pulsante Invia quindi il pulsante Chiudi per chiudere l'applicazione.

#### 1.4. INVIO DEL FILE

| ERun - Notartel - Windows Internet Explorer                                    |                                      |                                                                                                    |                             |
|--------------------------------------------------------------------------------|--------------------------------------|----------------------------------------------------------------------------------------------------|-----------------------------|
| S S https://webrun.notariato.it/DSN                                            | 🔎 🚽 🔒 😽 🗙 🚿 Run - 1                  | Notartel ×                                                                                                    | 命 ☆ ※                       |
|                                                                                | TARIA<br>DTARIATO                    | Con<br>NAZ<br>Del<br>Nor                                                                                                    | SIGLIO<br>IONALE<br>TARLATO |
| Stai cercando di accedere a un'area protei<br>Nome utente<br>Password<br>ENTRA | tta.<br>Hai dimenticato la password? | Non utilizzare le opzioni di salvatag<br>automatico delle password messe a<br>disposizione dai browser (Internet I<br>Firefox, etc) | gio<br>Explorer,            |
| Tivoli. software                                                               |                                      | Portale realizzato da 🛛 🕅                                                                                                    | otantel                     |

All'interno della seguente schermata cliccare sul pulsante 📴 del mese da inviare

|             |              | ARIA<br>TARIA  | то          |             | Dati S        | Statist         | ici No        | tarili       |             |              |              |          |
|-------------|--------------|----------------|-------------|-------------|---------------|-----------------|---------------|--------------|-------------|--------------|--------------|----------|
| Applicaz    | ione per l'  | 'invio dei fil | e DSN. Nell | la pagina è | è disponibile | e il giornale ( | degli invii c | he riporta s | su base mer | nsile lo sta | to delle spe | dizioni. |
| Giornale de | egli invii d | el notaio      |             | -           |               |                 |               |              |             |              |              |          |
| Anno        | Gen          | Feb            | Mar         | Apr         | Mag           | Giu             | Lug           | <b>A</b> go  | Set         | Ott          | Nov          |          |
| AIIIO       |              |                |             |             |               | 0.0             | Lug           | ngu          | 560         | 011          | NOV          | Dic      |

Pagina 7 / 9

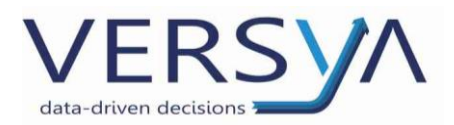

All'interno del mese di riferimento cliccare sul pulsante Sfoglia

| RETE<br>UNITARIA<br>DEL NOTARIATO                                                                   | Dati Statistici Notarili                                                          | Considered to the constraint of the constraint of the constraint o |
|----------------------------------------------------------------------------------------------------|-----------------------------------------------------------------------------------|----------------------------------------------------------------------------------------------------|
| 2 Nella sezione sottostante selezionare i<br>File XML contenente i dati di Gennaio 2016<br>File XML | il file XML corrispondente al periodo scelto e premere il pulsante Tra<br>Stoglia | sferimento.<br>Torna a 🚺 Chiudi 🔀                                                                                                    |

Individuare il file XML precedentemente creato nel percorso di salvataggio (C:\Aecsstudi\Notaro98\FileDSN) e selezionare il file.XML

DSN\_anno\_mese.XML cliccare sul pulsante Apri

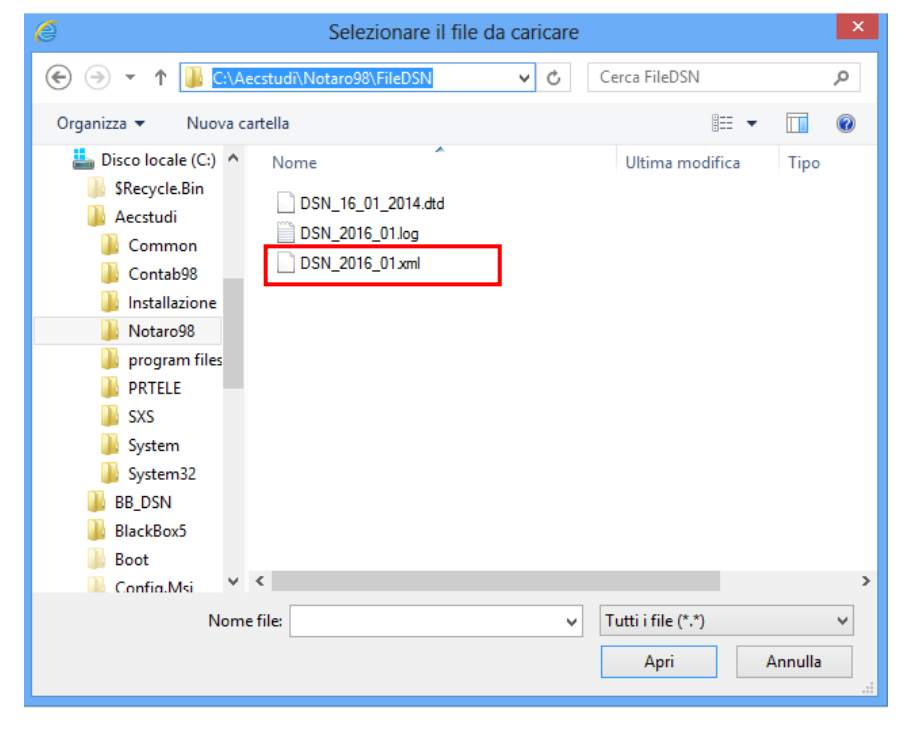

Cliccare sul pulsante Trasferimento

| RETE<br>UNITARIA<br>DEL NOTARIATO                                                                               | Dati Statistici Notarili                                                | Consider<br>Nazionale<br>Del<br>Notariato |
|----------------------------------------------------------------------------------------------------|-------------------------------------------------------------------------|-------------------------------------------|
| <ul> <li>2 Nella sezione sottostante selezionare</li> <li>File XML contenente i dati di Gennaio 2016</li> </ul> | il file XML corrispondente al periodo scelto e premere il pulsante Tras | ferimento.                                |
| File XML                                                                                                    | C:VAecstudiiNotaro98\FileDSN\DSN_2016_01.xml Sfoglia                    |                                           |
|                                                                                                    |                                                                         | Torna a 1 Chiudi 🙁                        |

Pagina 8/9

Al termine dell'operazione compare il messaggio di esito positivo

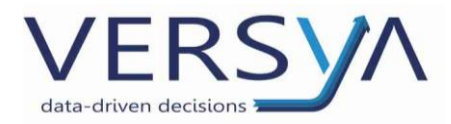

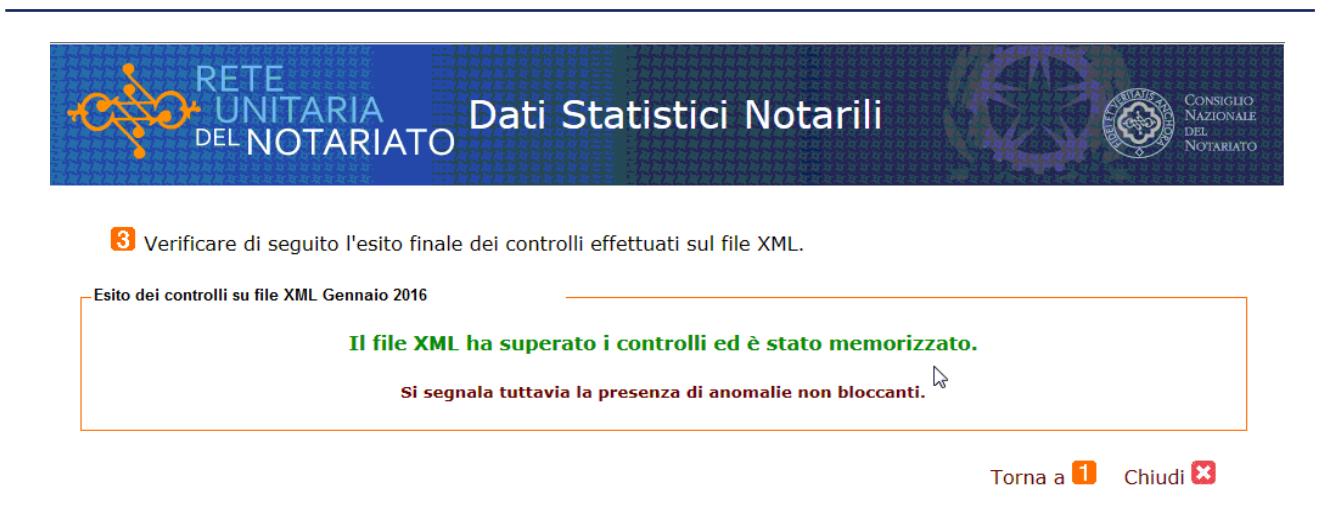

Cliccare sul pulsante "Torna a 1" per ritornare all'interno del "Giornale degli invii". Per i mesi che è stato fatto l'invio l'icona varia in *™*, cliccare sul pulsante **Chiudi**.

| CONTARIA<br>DEL NOTARIATO<br>DEL NOTARIATO                                                                  | arili Consiglio<br>Notariato            |
|----------------------------------------------------------------------------------------------------|-----------------------------------------|
| Applicazione per l'invio dei file DSN. Nella pagina è disponibile il giornale<br>lo stato delle spedizioni. | degli invii che riporta su base mensile |
| Giornale degli invii del notaio                                                                             |                                         |

| Anno | Gen      | Feb | Mar | Apr | Mag | Giu | Lug | Ago | Set | Ott | Nov | Dic |
|------|----------|-----|-----|-----|-----|-----|-----|-----|-----|-----|-----|-----|
| 2016 | <b>V</b> | C†  | C†  |     |     |     |     |     |     |     |     |     |
|      |          |     |     |     | N   |     |     |     |     |     |     |     |
|      |          |     |     |     | L   | જે  |     |     |     |     |     |     |

🚺 Nel giornale degli invii cliccare sulla cella corrispondente al periodo per il quale si vuole 🏻 Manuale 🖄 Chiudi effettuare l'invio.

#### **1.5. SCARICO DELLA RICEVUTA**

E' possibile scaricare la ricevuta di avvenuto invio del file cliccando sul pulsante

🗹 del mese in inviato.

## Ripetere l'operazione per gli altri mesi richiesti e per tutti i Notai presenti nello Studio.

#### AVVERTENZE su questa documentazione:

#### https://www.versya.it/file\_upload/legal/Dsn.pdf

Questa guida operativa è stata scaricata via web si consiglia di ritornare periodicamente al suddetto indirizzo al fine di scaricare le versioni aggiornate di questa documentazione.

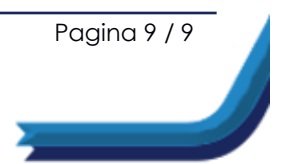